# Инструкция по эксплуатации Сервиса «Генератор документов»

#### 1. Характеристики документа

В данном документе приведено общее описание функциональных возможностей Сервиса «Генератор документов» (далее — Программа), а также порядок работы с его функциями.

Программа постоянно совершенствуется, в связи с этим возможны некоторые несоответствия, касающиеся описания пользовательского интерфейса.

Документация разработана специалистами ООО «Кредит Дата».

#### 2. Возможности программы

Программа предназначена для потоковой генерации различных документов по установленным шаблонам.

Поддерживается ведение реестра и версионности шаблонов, создание в Программе новых документов, определение расположения переменных в документе и их заполнение указываемыми Оператором программы данными.

Создаваемые документы сохраняются по указываемому адресу.

# з. Основной раздел

### 3.1 Реестр шаблонов

- 3.1.1. Реестр шаблонов представлен на рисунке 1.
  - 🚨 Генератор документов

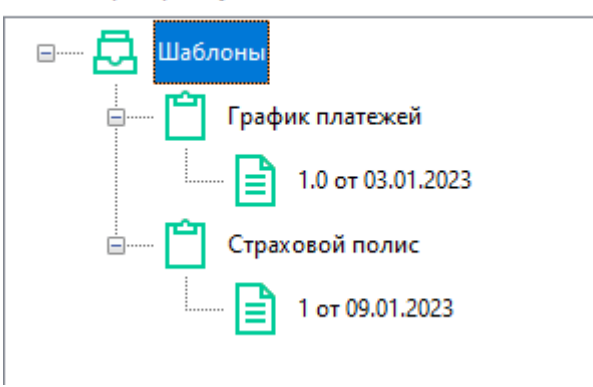

Рисунок 1 — Реестр шаблонов

- 3.1.2. Раздел Реестр шаблонов осуществляет работу с перечнем шаблонов документов. Данный раздел поддерживает 2 уровня вложенности:
  - (1) Документ;
  - (2) Версия.

## 3.2 Создание шаблона

Создание шаблона производится нажатием левой кнопки мыши на раздел «Шаблоны», и выбором пункта «Добавить шаблон...». В появившемся окне укажите название документа:

| 🐻 Добавить шаблон |    | ×      |
|-------------------|----|--------|
| Название шаблона: |    |        |
|                   | ОК | Отмена |

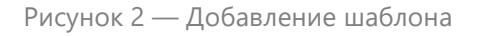

### 3.3 Создание версии

3.3.1. Создание версии производится нажатием левой кнопки мыши на нужный шаблон. В появившемся меню выберите «Добавить версию». После выбора этого пункта, на экране появится меню «Добавить версию шаблона».

| B Добавить версию шаблона | ×                |
|---------------------------|------------------|
| Версия:                   | Дата: 20.02.2023 |
| Шаблон:                   | Обзор            |
| Описание:                 |                  |
|                           | ^                |
|                           | V                |
|                           | ОК Отмена        |

Рисунок 3 — Добавление версии

- 3.3.2. В данном окне вы можете указать характеристики шаблона, а также загрузить сам шаблон документа.
- 3.3.3. Загрузка шаблона документа выполняется мануальным указанием пути к документу в строке «Шаблон», либо нажатием на кнопку «Обзор...». В появившемся окне выберите нужный вам документ, отредактированный по требованиям ниже (см. Подготовка шаблона).
- 3.3.4. Если шаблон успешно загружен в программу, он начнет отображаться как вложенный элемент Документа

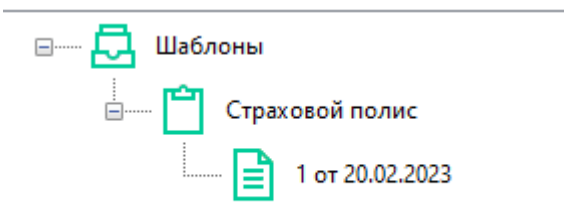

Рисунок 4 — Шаблон успешно добавлен

### 3.4 Подготовка шаблона

- 3.4.1. Для корректной работы Программы пользователю нужно предварительно подготовить шаблон документа. Для работы подходит текстовый документ в формате .docx.
- 3.4.2. В самом документе нужно предварительно выделить переменные, с которыми в дальнейшем работает ПО. Переменные выделяются фигурными скобками: {{имя\_переменной}}. Имя переменной можно задавать пользователем произвольно. Для наименования переменных поддерживается кириллица, латиница и цифровые символы.

| СТРАХОВОЙ <u>ПОЛИС_№</u> - <mark>{{InsuranceNumber}}</mark><br>ДАТА ВЫДАЧИ ПОЛИСА <mark>{{StartedQn}}</mark>                                                                                                    |
|----------------------------------------------------------------------------------------------------|
| Настоящий Полис выдан на основании устного заявления Страхователя и подтверждает заключение договора страхования на условиях и в<br>соответствии с Особыми условиями страхования от НС (далее – Особые условия), являющимися неотъемлемой частью настоящего Полиса. |
| CTPAXOBЩИК: {{Agency}}                                                                                                    |

Рисунок 5 — Пример подготовленного шаблона

3.4.3. После загрузки корректно подготовленного шаблона, в блоке «Переменные» в правой части рабочей области появится таблица с перечнем переменных:

| Переменные      |    |   |  |              |
|-----------------|----|---|--|--------------|
| Название        | 0. | 3 |  | ^            |
| T Agency        |    |   |  |              |
| T Birthday      |    |   |  |              |
| T BirthdayPlace |    |   |  |              |
| T Email         |    |   |  |              |
| T ExpiryDate    |    |   |  |              |
| T Fio           |    |   |  |              |
| T Inn           |    |   |  |              |
| T Insurance     |    |   |  |              |
| T InsuranceCost |    |   |  |              |
|                 |    |   |  | $\mathbf{v}$ |

Рисунок 6 — Перечень переменных

## 3.5 Генерация документа

3.5.1. Заполнив переменные нужными значениями, нажмите кнопку «Обновить». Для генерации документа с нужными значениями, кликните левой кнопкой мыши по версии документа и выберите «Сгенерировать документ...»

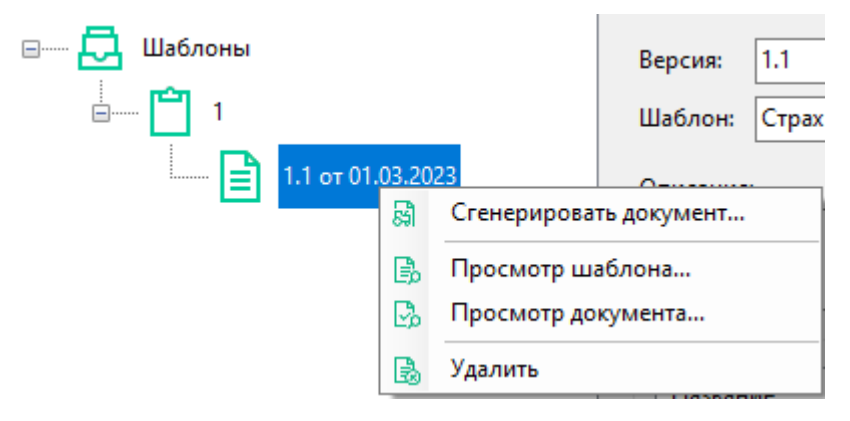

Рисунок 7 — Генерация документа

3.5.2. В появившемся окне выберите место, в которое будет сохранен итоговый документ.